# **Using the Region 1 Residential SUD Treatment Locator**

## Find it here

Start at <u>www.regionten.org</u>

## Hover over "About" tab, then Select Region 1 Portal Scroll down to "SUD Residential Treatment Locator"

Sort/filter by as many categories as you want. Closer facilities come up first if you put in the client's ZIP code. It's easier to pick just a few and then scroll through the options. Click on each facility to get more details and contact information. Scroll all the way to the bottom of the facility page to find client brochures, CSB rate info, and forms.

# Try these hints

### For CSB community referrals to residential

Sort by insurance type and ASAM 3.5/3.1/2.5 level of care. Do a new search for 3.7 detox if needed and the facility you want doesn't have its own. If facilities aren't a good fit and the client can be funded, remove the insurance type to see facilities with CSB daily rates. Contact info for CSB rate is at the bottom of the facility's page.

#### For facilities where clients can self-admit

Sort by Referral Source=Directly from Client-YES, insurance, and ASAM level of care. Can record facility name and phone number or print search results. Do a new sort for 3.7 detox if needed.

### For CSB 3.5 or 3.1 facilities referring clients to 3.1 or 2.5

Sort by 3.1/2.5 and insurance type (or CSB funding if available).

#### Note:

Any 2.5 facility included on the locator also provides housing for client while they are in the program.

#### For CSB & state hospital staff use ONLY—please email if there are questions about other stakeholder access.